## **Copier tous les fichiers**

Toutes les vidéos ou les photos enregistrées dans cet appareil seront copiées.

Vous pouvez également sélectionner et copier uniquement les vidéos ou les photos qui n'ont jamais été copiées.

1 Sélectionnez le mode vidéo ou photo.

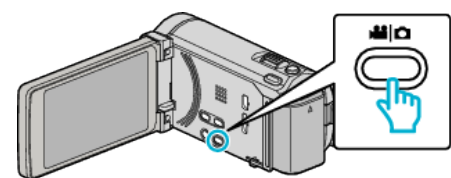

2 Tapez sur "CREER AVEC TOUT" (vidéo) ou "TOUT ENREGISTRER" (photo) :

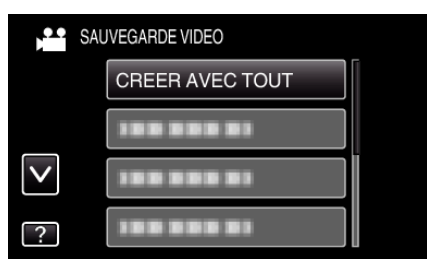

**3** Tapez sur le support à copier.

| CREER AVEC TO         | DUT                   |
|-----------------------|-----------------------|
| SELECTIONN<br>A SAUVE | EZ LE MEDIA<br>GARDER |
| MEMOIRE INTERNE       | CARTE SD              |
| ?                     | <b>₽</b>              |

4 Tapez sur la méthode désirée.

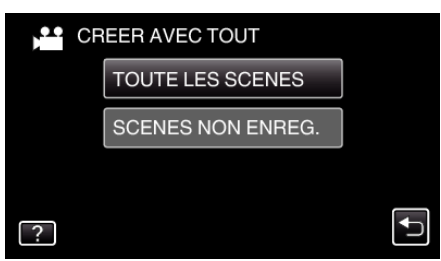

- "TOUTE LES SCENES" (vidéo)/"TOUTES LES IMAGES" (photo) :
- Toutes les vidéos ou les photos dans cet appareil sont copiées.
- "SCENES NON ENREG." (vidéo)/"IMAGES NON ENREG." (photo) :

Les vidéos ou les photos qui n'ont jamais été copiées sont automatiquement sélectionnées et copiées.

## 5 Appuyez sur "EXECUTER".

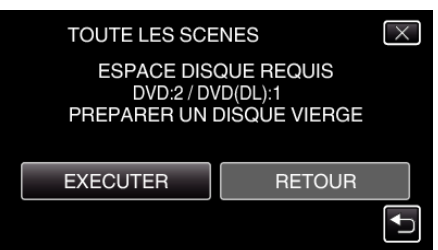

- Le nombre de disques nécessaires pour copier les fichiers est affiché. Préparez les disques nécessaires.
- 6 Appuyez sur "OUI" ou "NON". (en mode 💾 uniquement)

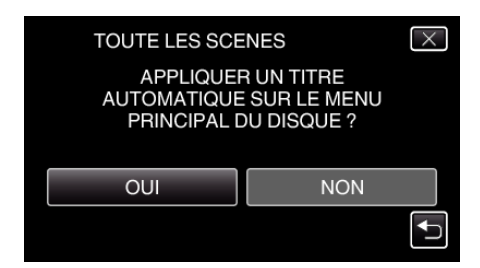

- Lorsque "OUI" est sélectionné, les vidéos avec les mêmes dates d'enregistrement sont affichées en groupes.
- Lorsque "NON" est sélectionné, les vidéos sont affichées en fonction des dates d'enregistrement.
- 7 Appuyez sur "EXECUTER".

| TOUTE LES SCENES             |         |  |
|------------------------------|---------|--|
| RESTANT<br>DVD 2<br>DVD(DL)1 |         |  |
| EXECUTER                     | ARRETER |  |
|                              |         |  |

- Lorsque "INTRODUIRE NOUVEAU DISQUE" apparait, changez le disque.
- 8 Une fois les vidéos copiées, tapez sur "OK".

| TOUTE LES SCENES |
|------------------|
| TERMINEE         |
|                  |
| ОК               |
|                  |

9 Appuyez sur la touche d en la maintenant enfoncée pendant 2 secondes ou plus pour éteindre cet appareil et débranchez le câble USB.

## Attention : -

- Ne coupez pas le courant et ne retirez pas le câble USB tant que la copie n'est pas terminée.
- Les fichiers qui ne sont pas sur l'écran d'index pendant la lecture ne peuvent pas être copiés.

## Remarque :

 Pour vérifier le disque créé, consultez "Lecture avec un lecteur Blu-ray externe" (Imp. 0 ) ".